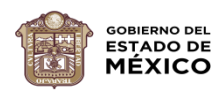

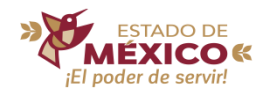

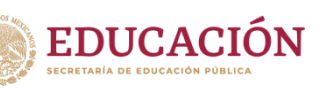

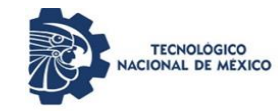

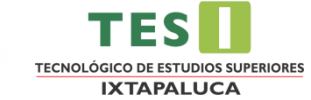

## PASOS PARA REALIZAR LOS PAGOS EN SERVICIOS AL CONTRIBUYENTE:

1. Ingresar al Portal de Servicios al Contribuyente (<u>https://sfpya.edomexico.gob.mx/recaudacion/</u>)

2. Elegir la opción de "Organismos Auxiliares"

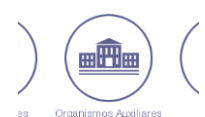

3. En Organismo Auxiliar, buscar el "Tecnológico de Estudios Superiores de Ixtapaluca"

| ORGANISMO AUXILIAR *                                                                  | Algunos de los beneficios de firmar el convenio de colaboración con e<br>Gobierno del Estado de México, es hacer uso de la infraestructura existente<br>para el pago con líneas referenciadas de 27 posiciones en los Centros |
|---------------------------------------------------------------------------------------|----------------------------------------------------------------------------------------------------|
| DS SUPERIORES DE IXTAPALUCA -                                                         | Autorizados de Pago y del Portal de Servicios al Contribuyente.<br>Eloy contamos con procesos ánlies y transperentes para recibir tus pagos.                                                                                  |
| TECNOLÓGICO DE ESTUDIOS SUPERIORES DE CL<br>TECNOLÓGICO DE ESTUDIOS SUPERIORES DE EC  | IAUTITLÁN IZCALLI<br>ATEPEC                                                                                                    |
| TECNOLÓGICO DE ESTUDIOS SUPERIORES DE HI                                              | IXOLILLICAN                                                                                                    |
| TECNOLÓGICO DE ESTUDIOS SUPERIORES DE IXI                                             |                                                                                                    |
| TECNOLOGICO DE ESTUDIOS SUPERIORES DE JIL<br>TECNOLÓGICO DE ESTUDIOS SUPERIORES DE JO | OTEPEC<br>COTITLÂN                                                                                                    |

4. Después aparecerá un formulario donde capturara sus datos personales. (La matrícula es de 9 dígitos y RFC son los primero 10 dígitos del CURP si aún no tiene homoclave)

| Datos      | MATRÍCULA*                    | RFC*                         | CURP              |
|------------|-------------------------------|------------------------------|-------------------|
| Personales | 202356789                     | AAAA111111                   | AAAA1111MDFAAAA00 |
|            | APELLIDO PATERNO*<br>APELLIDO | APELLIDO MATERNO<br>APELLIDO | NOMBRE(S)*        |

En el campo de "Tipo" colocará el tipo de concepto que busca por ejemplo, Cursos, Exámenes, Inscripción, ETC., y en Concepto colocará el que le hayan indicado cubrir, seleccionando en Cantidad "1" y presionando el botón de "Agregar".

| Servicios | TIPO       |          |           |          |
|-----------|------------|----------|-----------|----------|
|           | Selecciona |          | \$ 3302.0 | 1        |
|           | CONCEPTO   |          | TARIFA    | CANTIDAD |
|           | Selecciona | <b>•</b> | AGRI      | EGAR     |
|           |            |          |           |          |

5. Deberá dar clic a "Siguiente" y en seguida aparecerá la siguiente ventana

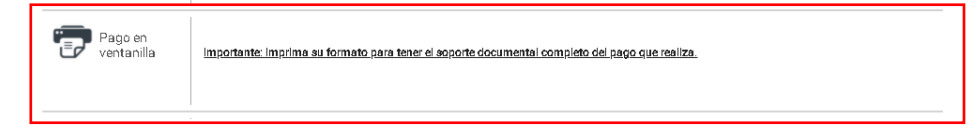

Deberá imprimirlo y en la parte de inferior de la línea de captura se indicarán los lugares donde puede pagar.

| SECRETAR                                                                                                    | A DE EDUCACIÓN                                                                                                    | EORMATO UNIM                                                                                                    |                                                                                                    |
|----------------------------------------------------------------------------------------------------|----------------------------------------------------------------------------------------------------|----------------------------------------------------------------------------------------------------|----------------------------------------------------------------------------------------------------|
| TECNOLÓGICO DE                                                                                                    | ESTUDIOS SUPERIORES DE<br>TAPALUCA                                                                                                    | FOR                                                                                                    | ATO GRATUIT                                                                                                    |
| LINEA DE CAPITURA                                                                                                    | PARA PAGO EN VENTANILLA                                                                                                    |                                                                                                    |                                                                                                    |
| POR BAYOR C                                                                                                    | APT IDE SIN ESDACIOS                                                                                                    |                                                                                                    |                                                                                                    |
| - strikene                                                                                                    | A THE SHE SHE SHE PARA                                                                                                    | Total a                                                                                                    | pagar: \$ 500                                                                                                    |
| DATOS DEL CO                                                                                                    | NTRIBUYENTE                                                                                                    |                                                                                                    |                                                                                                    |
| NOMERE, DENOMINAR<br>DATOS DE LA C<br>CLAVE<br>975535 D4                                                                             | DÓN O RAZÓN SOCIAL<br>CONTRIBUCIÓN                                                                                                    | OBERWACIONES                                                                                                    | ASA SUBTOTAL<br>\$500                                                                                                    |
| NOMBRE, DENOMINAR<br>DATOS DE LA C<br>CLAVE<br>975535 De                                                                             | SIÓN O RAZÓN BOCIAL<br>KONTRIBLICIÓN                                                                                                    | OBSEPWACIONES<br>TOTAL<br>PAGAR EN U                                                                                               | ASA SUBTOTAL<br>\$500<br>A PAGAR: \$500<br>NA SOLA EXHIBICIÓN                                                                                                    |
| NOMBRE, DENDMINA<br>DATOS DE LA C<br>CLAVE<br>978536 Da                                                                              | INNO RAZÓNBOCIAL<br>XONTRIBUCIÓN                                                                                                    | OBERNACIONES<br>TOTAL<br>PROAFIEN U                                                                                                | ASA SUBTOTAL<br>\$500<br>A PAGAR: \$500<br>NA SOLA EXHIBICIÓN<br>IMBRICO MERCANTILI                                                                                                    |
| NOMBRE, DENOMINAZ<br>DATOS DE LA C<br>CLAVE<br>975535 De<br>004PP006A0TE DE<br>ALTORIERDOS.                                          | 30440 RAZÓN BODIAL<br>KONTRIBUCIÓN<br>MGO TEMEROO POR LA INERTIDO<br>DEN VENTRIBUELA COM LAS BIOL                                                                                       | DESCRIPTIONES<br>TOTAL<br>PROAFER U                                                                                                | ABA SUETOTAL<br>\$000<br>A PAGAR: \$500<br>NA SOLA EXHEDIÓN<br>IMEDICOS MERCANTILI<br>1220A5                                                                                                    |
| NOMBRE, DENOMINAR<br>DATOS DE LA C<br>CLAVE<br>S7853 De<br>S7853 De<br>COMPROBLATE DE<br>ALTORIZON<br>BEVA CIETOROS<br>BEVA CIETOROS | DONO RAZÓN BOCIAL<br>INTERIBUCIÓN<br>NOU TURTRO YOR DA REINTO<br>DO TURTRACIA CO INSERTO<br>DE VENTRANELLA CO INSERTO<br>DE VENTRANELA CO INSERTO<br>SERVICIO AZE DO<br>SERVICIO AZE DO | CEREINACIONEE<br>TOTAL<br>PRGARENU<br>SUN DE GELORIO D'ESTRELE<br>ENTES INSTITUCIONES AUTO<br>GOMEROS, CITYPEERO<br>SANIZACER EN 3 | ASA SUBTOTAL<br>\$600<br>A PAGAR: \$600<br>NA SOLA EXHIBICIÓN<br>MERICIÓN MERICIÓN<br>MERICIÓN MERICIÓN<br>MERICIÓN SUBTO<br>NEE DAP 131<br>NEE DAP 131 |

Nota: Antes de realizar cualquier pago (así sea en línea), deberá descargar e imprimir su línea de captura, Sin este documento <mark>NO SE ACEPTARAN LOS TRAMITES REQUERIDOS.</mark>